## Formation Hyper-V - sys 30 – Copie-Export-Déplacement

Michel Cabaré / www.cabare.net / michel@cabare.net

Hyper-V Copie Export Déplacement de VM - sys 30 - Cours V3-00 - Janvier 2021

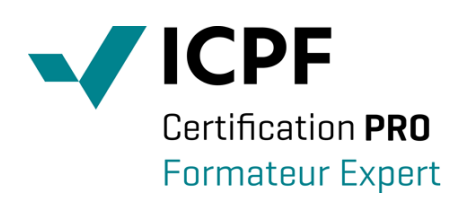

https://WWW.CABARE.NET ©

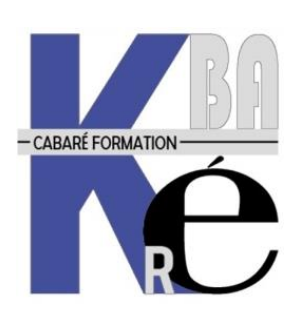

Microsoft Partner

# TABLE DES MATIÈRES

| COPIE – TRANSFERT DE VM                                               | 3      |
|-----------------------------------------------------------------------|--------|
| GUID DE VM & SID D'OS:<br>Copie de Vhd:                               | 3<br>3 |
| EXPORT IMPORT:                                                        | 3      |
| Replica de VM:                                                        | 3      |
| DEPLACER UNE VM :                                                     | 4      |
| LIVE – QUICK MIGRATION                                                | 4      |
| Quick Migration – depuis 2008R2                                       | 4      |
| Live Migration – depuis 2012                                          | 4      |
| DEPLACEMENT D'UNE PARTIE DE VM                                        | 5      |
| DEPLACEMENT DE FICHIERS SUR LE MEME HOST (DEPLACEMENT STOCKAGE):      | 5      |
| DEPLACEMENT D'UNE VM                                                  | 8      |
| DEPLACEMENT SUR LE MEME HOST (DEPLACEMENT STOCKAGE):                  | 8      |
| EXPORT-IMPORT - SAUVEGARDE VM                                         | 12     |
| EXPORT DE VM:                                                         | 12     |
| EXPORT DE SNAPTSHOT:                                                  | 13     |
| Import de VM GUID de VM :                                             | 13     |
| IMPORT SANS EXPORT PREALABLE – 2019 :                                 | 16     |
| IMPORT SUR 1 AUTRE HOTE HYPER-V:                                      | 18     |
| SOLUTION TIERCE ALTARO VMBACKUP :                                     | 18     |
| MIGRATION DYNAMIQUE DE VM                                             | 19     |
| LIVE – QUICK MIGRATION (DYNAMIQUE) :                                  | 19     |
| PROTOCOLE RESEAU A UTILISER :                                         | 19     |
| AUTHENTIFICATION A UTILISER :                                         | 20     |
| Best Practices :                                                      | 20     |
| ACTIVATION DE LA MIGRATION DYNAMIQUE – LIVE MIGRATION – DEPUIS 2012 : | 20     |
| AUTHENTIFICATION CREDSSP (PAS DE DOMAINE):                            | 21     |
| DOSSIER / EMPLACEMENT DISPONIBLE, VM EN FONCTIONNEMENT :              | 22     |
| MIGRATION (DEPLACEMENT) DE LA VM:                                     | 22     |
| AUTHENTIFICATION KERBEROS OPTION DE DELEGATION CONTRAINTE :           | 25     |
| CHOIX D'UN RESEAU SEPARE :                                            | 26     |

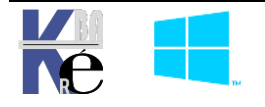

## **COPIE – TRANSFERT DE VM**

### GUID de VM & SID d'OS:

Les VM sur l'hôte ont un identifiant unique GUID qui ne peut être dupliqué. Tout comme un OS Windows à un SID unique. Lorsque on importe / exporte une VM la gestion de cet identifiant doit être clairement faite.

Les notions de import-export de hyper-V, ne peuvent être réalisées que sur des machines **Arrêtées** ou **Enregistrées si on a une version antérieure à 2012** 

Si on veut faire des copies (sauvegarde) de Vm en cours de fonctionnement, il faut utiliser des fonctionnalités apparues depuis 2016.

#### Copie de Vhd:

C'est une technique "non préconisée", mais parfaitement utilisable... Après avoir recopié le disque dur .**VHDX** on reconstruit une machine virtuelle en utilisant un disque existant (au lieu de le créer...). On peut utiliser n'importe quel disque au format **vhdx** Ou **vhd**.

Après avoir recopié le disque dur **.VHDX** on reconstruit donc une machine virtuelle en utilisant ce disque existant (au lieu de le créer...) ce qui fait qu'il est nécessaire de redonner le paramétrage de la VM, mais ce n'est pas un grand travail.

**N.B** : Penser que si on veut « dupliquer » des machines, il peut – doit être nécessaire d'effectuer un **Sysprep** au préalable pour gérer les **SID windows** !

#### **Export Import:**

C'est la technique "préconisée" mais elle souffre de quelques contraintes :

- Ne permet d'importer/exporter que des machines crées avec Hyper-V,
- Lors de l'Export, il faut placer la machine à son emplacement correct, directement, (ou ensuite déplacer tous les fichiers exportés <u>via la commande</u> <u>appropriée</u>) car l'import ne permet pas toujours de choisir les emplacements de stockage...
- Lors de l'import, la gestion du GUID de la VM est capital (nouveau, conservé)
- Depuis 2019 il est possible d'effectuer une copie « brutale » par quelque moyen que ce soit des « fichiers » d'une VM, et ensuite de pouvoir après recopie sur un nouvel emplacement d'importer la VM. Ce n'était pas possible sur les versions précédentes, où l'on ne pouvait importer que des VM préalablement exportée

#### Réplica de VM:

C'est une nouvelle possibilité apparue depuis 2012 et améliorée sous 2016.

Permet de copier en tâche de fond une VM sur un autre Hyper-V pour avoir une Vm de secours si nécessaire quasi identique à l'originale. C'est une technique de PRA

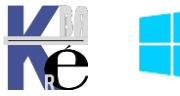

### **Déplacer une VM :**

C'est une nouvelle possibilité apparue depuis 2012.

Permet de déplacer selon ce que l'on demande :

✓ les fichiers de conf et/ou de stockage de la VM,

soit :

- ✓ sur le même Hyper-V, on parlera alors de déplacement de stockage,
- soit sur un autre hyper-V, on parlera alors de déplacement de vm

Cela pourra se faire selon la technique :

- Soit en Quick Migration
- Soit en Live Migration

### Live – Quick Migration

C'est la possibilité de basculer "à chaud", donc sans arrêt, une machine virtuelle d'un serveur 1 sur un serveur 2. Quelques pré-requis nécessaires :

- ✓ S'assure que les "noms" des interfaces réseaux soient identiques entre les hôtes.
- ✓ Utiliser plutôt des périphériques synthétisés au niveau de la machine virtuelle
- ✓ S'assurer que les version de VM soient correctes par rapport à l'hôte
- ✓ Utiliser des disques Vhd sur un NAS ou SAN, de préférence en ISCSI

Originellement, avec Hyper-V, le seul moyen de faire passer une vm d'un serveur Hyper-V à un autre, consistait à mettre en place un cluster. Ce n'est plus le cas.

## Quick Migration – depuis 2008R2

Depuis 2012, on peut faire passer une vm d'un serveur Hyper-V à un autre, sans mettre place un cluster. Le passage d'une VM d'un hôte à un autre se fait avec une interruption du service, plus ou moins conséquente (voire nulle) selon la technique utilisée :

- ✓ création de la même machine sur l'autre hôte
- ✓ Etat de la mémoire enregistré dans un Point de Contrôle
- ✓ Application du point de Contrôle sur la Machine Déplacée
- ✓ transfert de l'état et bascule du stockage sur l'autre hôte (moins de 1 seconde)

## Live Migration – depuis 2012

- ✓ création de la même machine sur l'autre hôte
- ✓ Copie du registre
- ✓ Copie de la mémoire par blocs de 4ko
- ✓ Exécution de la machine Déplacée Arrêt de la machine d'origine

N.B : En HD avec Cluster de basculement, la bascule du stockage « n'existe plus » grâce à l'apparition des CSV Cluster Shared Volumes qui sont des disques "partagés" entre les membres d'un cluster... Ce disque est "vu de tous les hôtes", mais un seul des nœuds, à un instant, à la propriété sur le volume, et peut créer des objets dessus. il n'y a donc plus véritablement de "bascule"...

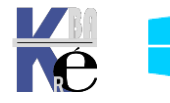

## DEPLACEMENT D'UNE PARTIE DE VM

#### Déplacement de fichiers sur le même Host (déplacement stockage):

Il s'agit donc de stocker ailleurs (dossier, disque) une partie de vm existante, cela peut se faire sur une Vm en cours de fonctionnement. Le stockage d'une VM est constitué de plusieurs fichiers, et leur emplacement peut différer en fonctions de plusieurs paramétrages

La VM (fichiers de configuration de la VM, et fichier VHDX) va se stocker dans l'emplacement par défaut de Hyper-V

Paramètres Hyper-V de SPARE-1

| Serveur                           | Disques durs virtue      | ls                            |                      |
|-----------------------------------|--------------------------|-------------------------------|----------------------|
| Lisques durs virtuels<br>C:\vm    | Spécifiez le dossier par | <br>défaut à utiliser pour st | ocker les fichiers ( |
| C:\vm                             | C:\vm                    |                               |                      |
| Ce sont ces trois fichiers        |                          |                               |                      |
| Nom                               | Modifié le               | Туре                          | Taille               |
| 50DCFACD-A8C9-473E-9354-6C53C885E | 24/05/2021 16:55         | Fichier VMCX                  | 72 Ko                |
| 50DCFACD-A8C9-473E-9354-6C53C885E | 24/05/2021 16:24         | Fichier VMGS                  | 4 097 Ko             |
| 50DCFACD-A8C9-473E-9354-6C53C885E | 24/05/2021 19:04         | Fichier VMRS                  | 2 074 676 Ko         |

Les snapshoot vont se stocker là ou on l'a indiqué pour chaque VM

| Points de contrôle<br>Production      | Utiliser despoints de contrôle automatiques                                         |
|---------------------------------------|-------------------------------------------------------------------------------------|
| Emplacement du fichier de paginati    | Emplacement du fichier de point de contrôle                                         |
| e:\vm                                 | Spécifiez le dossier de stockage des fichiers de configuration de point de contrôle |
| Action de démarrage automatique       | et des fichiers d'état de mise en mémoire de point de contrôle de cet ordinateur    |
| Redémarrer le service s'il était en c | virtuel.                                                                            |
| Action d'arrêt automatique            | E:\vm                                                                               |
| Enregistrer                           | Parcourir                                                                           |

L'emplacement du fichier de pagination est paramétrable également

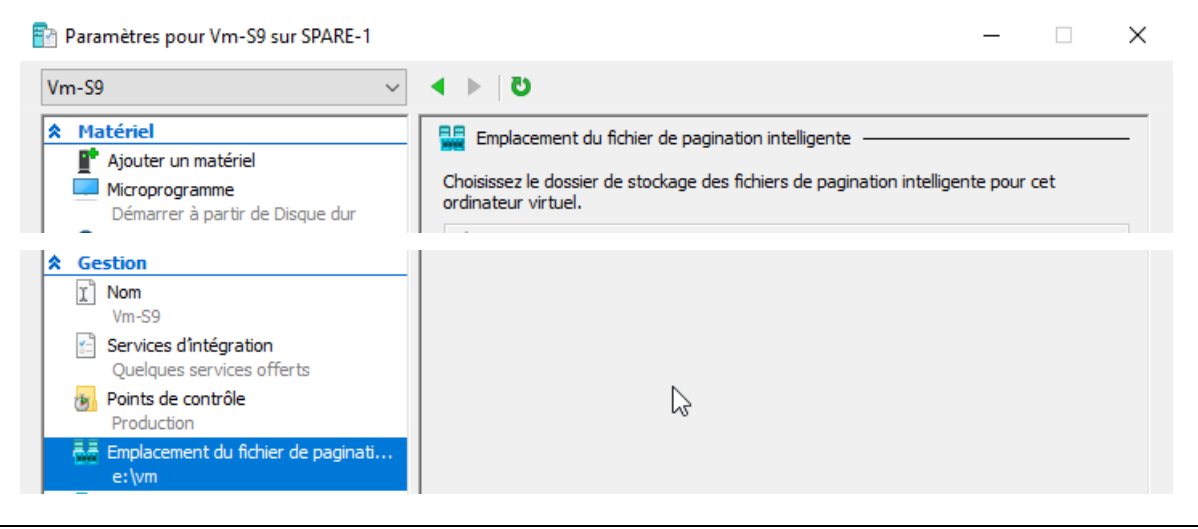

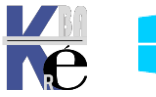

Hyper-V Virtualisation Microsoft - SYS 30 - Copie déplacement VM. - ver 3.00 - https://www.cabare.net Pa - Michel Cabaré - Pour déplacer les fichiers d'une vm il suffit de demander clic droit / déplacer...

| Assistant Déplacement de «            | 🖶 Assistant Déplacement de « Vm-S9 »                                                                                               |  |  |
|---------------------------------------|----------------------------------------------------------------------------------------------------|--|--|
| Choisir le typ                        | e de déplacement                                                                                                    |  |  |
| Avant de commencer                    | Quel type de déplacement voulez-vous effectuer ?                                                                                   |  |  |
| Choisir le type de<br>déplacement     | O Déplacer l'ordinateur virtuel                                                                                                    |  |  |
| Choisir les options de<br>déplacement | Déplacez l'ordinateur virtuel et, éventuellement, son stockage vers un autre l'ordinateur exécutant<br>Hyper-V.                    |  |  |
| Ordinateur virtuel                    | Déplacer le stockage de l'ordinateur virtuel                                                                                       |  |  |
| Résumé                                | Déplacez uniquement stockage d'un ordinateur virtuel vers un autre emplacement, soit sur ce serveur, soit sur un stockage partagé. |  |  |

Demander vers d'autres emplacement (et non pas vers un seul emplacement)

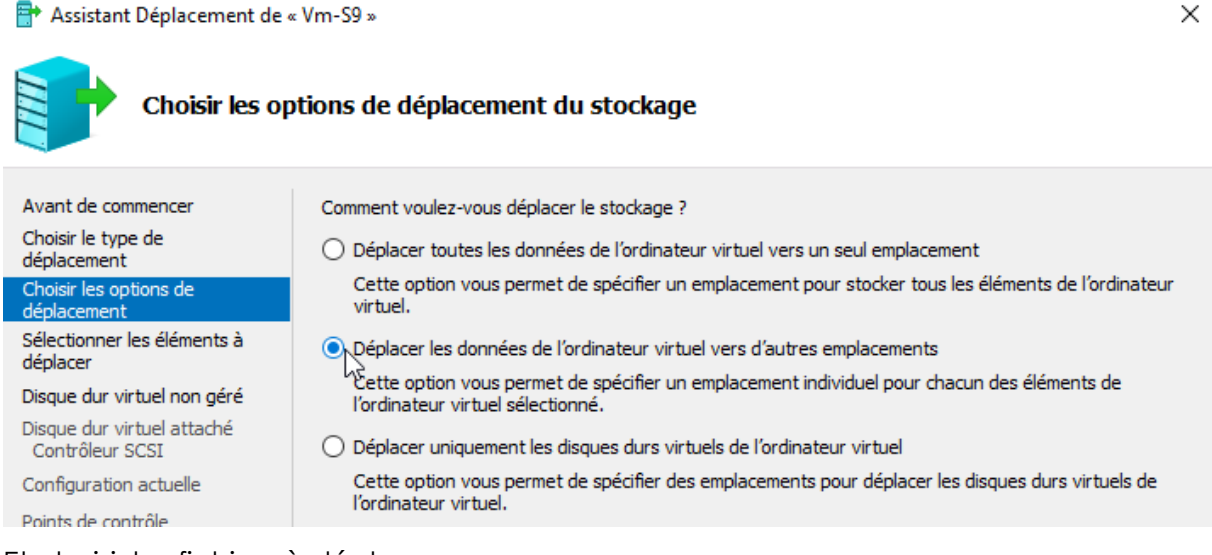

## Et choisir les fichiers à déplacer

| 📑 Assistant Déplacement de « Vm-S9 »                                                                                                    |                                                                                                    |                       |  |
|----------------------------------------------------------------------------------------------------|----------------------------------------------------------------------------------------------------|-----------------------|--|
| Sélectionner                                                                                                    | · les éléments à déplacer                                                                                                  |                       |  |
| Avant de commencer<br>Choisir le type de<br>déplacement<br>Choisir les options de<br>déplacement<br>Sélectionner les éléments à<br>déplacer<br>Configuration actuelle<br>Résumé | Sélectionnez les éléments à déplacer.                                                                                      |                       |  |
|                                                                                                    | Sélection<br>Détails<br>Nom : Configuration actuelle<br>Dossier : C: \vm<br>Taille : 68 Ko<br>Espace disponible : 21,23 Go | ner tout Effacer tout |  |

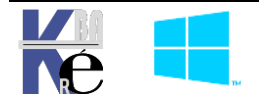

Hyper-V Virtualisation Microsoft - SYS 30 - Copie déplacement VM. - ver 3.00 - https://www.cabare.net - Michel Cabaré -

| Assistant Déplacement de « Vm-S9 »                                                                         |                                                                                                    |  |  |
|----------------------------------------------------------------------------------------------------|----------------------------------------------------------------------------------------------------|--|--|
| Fin de l'Assis                                                                                             | stant Déplacement                                                                                                    |  |  |
| Avant de commencer<br>Choisir le type de<br>déplacement                                                    | Vous allez effectuer l'opération suivante.<br>Description :                                                                                                    |  |  |
| Choisir les options de<br>déplacement<br>Sélectionner les éléments à<br>déplacer<br>Configuration actuelle | Ordinateur virtuel :       Vm-S9         Type de déplacement :       Stockage de l'ordinateur virtuel         Élément à déplacer :       Nouvel emplacement         Configuration actuelle       e: \vm |  |  |
| Résumé                                                                                                    | Pour terminer le déplacement et fermer cet Assistant, cliquez sur Terminer.                                                                                                    |  |  |

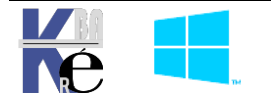

## **DEPLACEMENT D'UNE VM**

#### Déplacement sur le même Host (déplacement stockage):

Il s'agit donc de stocker ailleurs (dossier, disque) une vm existante, cela peut se faire sur une Vm en cours de fonctionnement.

Prenons une VM qui tourne, on lance si il y a du réseau un **Ping** x.x.x.x -t (on pourra afficher des statistiques avec **CTRL+Attn**)et si on a un accès externe, on lance une horloge sur le WEB.

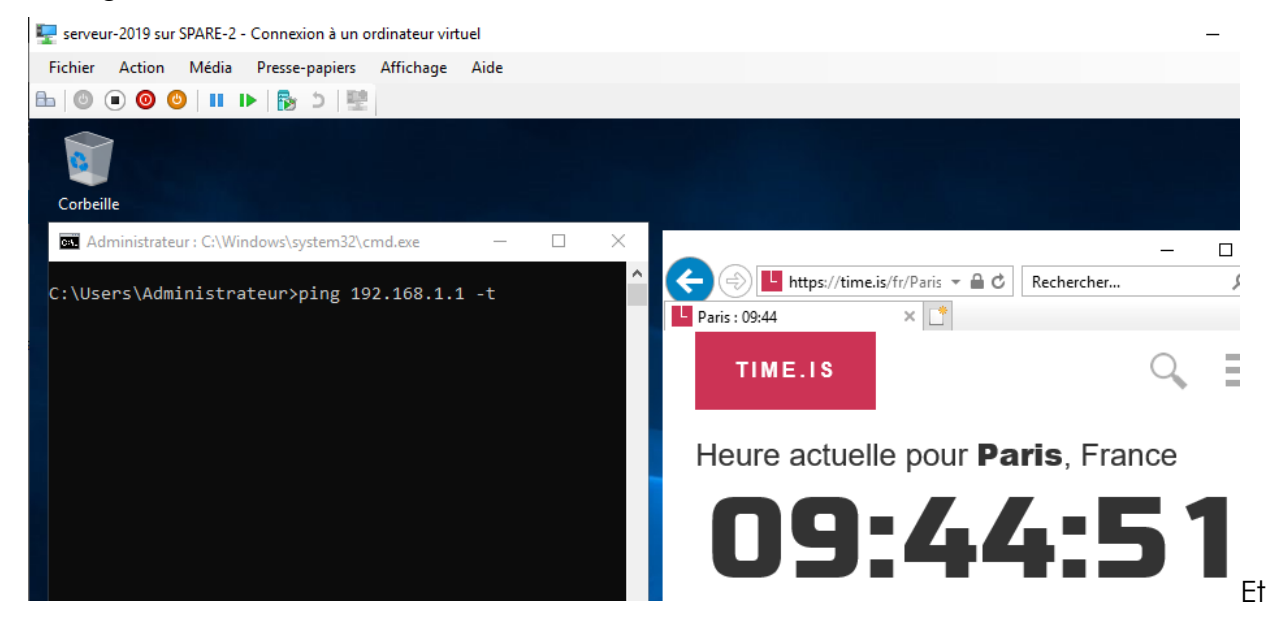

Soit une VM placée sur E:\vm (dans l'exemple) on souhaite la déplacer sur D:\VM

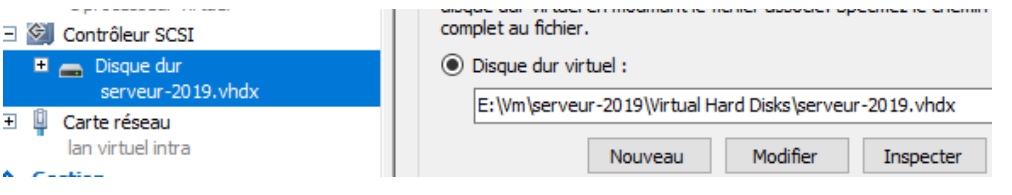

Pour déplacer une vm il suffit de demander clic droit / déplacer...

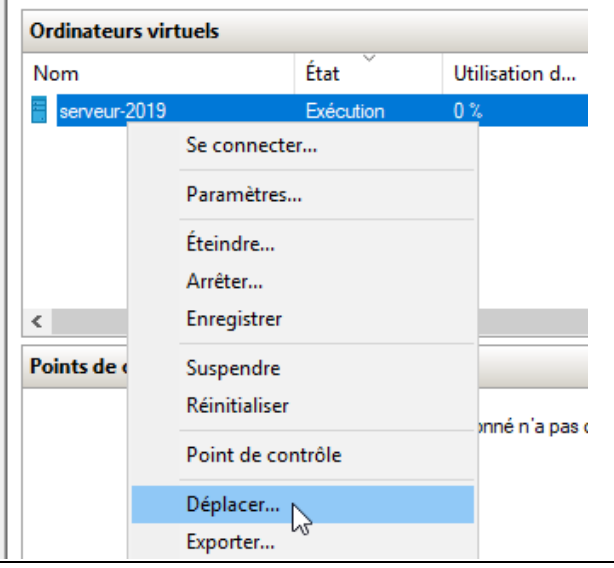

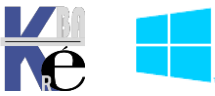

Hyper-V Virtualisation Microsoft - SYS 30 - Copie déplacement VM. - ver 3.00 - https://www.cabare.net - Michel Cabaré -

| 🖶 Assistant Déplacement de «      | 🖶 Assistant Déplacement de « serveur-2019 »                                                         |  |  |
|-----------------------------------|----------------------------------------------------------------------------------------------------|--|--|
| Avant de con                      | imencer                                                                                             |  |  |
| Avant de commencer                | Cet Assistant vous aide à déplacer un ordinateur virtuel vers un autre ordinateur, ou à déplacer le |  |  |
| Choisir le type de<br>déplacement | stockage de l'ordinateur virtuel d'un emplacement à un autre.                                       |  |  |
| Spécifier la destination          |                                                                                                    |  |  |

## On choisit le stockage

| 🖶 Assistant Déplacement de « serveur-2019 » |                                                                                                    | × |
|---------------------------------------------|----------------------------------------------------------------------------------------------------|---|
| Choisir le typ                              | e de déplacement                                                                                                    |   |
| Avant de commencer                          | Quel type de déplacement voulez-vous effectuer ?                                                                                         |   |
| Choisir le type de<br>déplacement           | O Déplacer l'ordinateur virtuel                                                                                                    |   |
| Choisir les options de<br>déplacement       | Déplacez l'ordinateur virtuel et, éventuellement, son stockage vers un autre l'ordinateur exécutant<br>Hyper-V.                          |   |
| Ordinateur virtuel                          | Déplacer le stockage de l'ordinateur virtuel                                                                                             |   |
| Résumé                                      | Déplacez uniquement le stockage d'un ordinateur virtuel vers un autre emplacement, soit sur ce<br>serveur, soit sur un stockage partagé. |   |

## Toujours toutes les données

| 📑 Assistant Déplacement de            | « serveur-2019 » ×                                                                                                    |  |  |
|---------------------------------------|----------------------------------------------------------------------------------------------------|--|--|
| Choisir les op                        | otions de déplacement du stockage                                                                                                |  |  |
|                                       | $\searrow$                                                                                                    |  |  |
| Avant de commencer                    | Comment voulez-vous déplacer le stockage ?                                                                                       |  |  |
| Choisir le type de<br>déplacement     | Déplacer toutes les données de l'ordinateur virtuel vers un seul emplacement                                                     |  |  |
| Choisir les options de<br>déplacement | Cette option vous permet de spécifier un emplacement pour stocker tous les éléments de l'ordinateur<br>virtuel.                  |  |  |
| Ordinateur virtuel                    | O Déplacer les données de l'ordinateur virtuel vers d'autres emplacements                                                        |  |  |
| Résumé                                | Cette option vous permet de spécifier un emplacement individuel pour chacun des éléments de<br>l'ordinateur virtuel sélectionné. |  |  |
|                                       | O Déplacer uniquement les disques durs virtuels de l'ordinateur virtuel                                                          |  |  |
|                                       | Cette option vous permet de spécifier des emplacements pour déplacer les disques durs virtuels de<br>l'ordinateur virtuel.       |  |  |

On choisit le dossier de destination

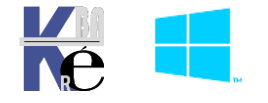

| 📑 Assistant Déplacement de            | « serveur-2019 » X                                                  |
|---------------------------------------|---------------------------------------------------------------------|
| Choisir un n                          | ouvel emplacement pour ordinateur virtuel                           |
| Avant de commencer                    | Spécifiez un emplacement pour les éléments de l'ordinateur virtuel. |
| Choisir le type de<br>déplacement     | Nouvel emplacement                                                  |
| Choisir les options de<br>déplacement | Dossier : D:\vm\ _ Parcourir                                        |
| Ordinateur virtuel                    | Espace disponible : 264,33 Go                                       |
| Résumé                                | Emplacement actuel                                                  |
|                                       | Taille : 15,25 Go                                                   |

#### On a une confirmation

| Assistant Déplacement de « serveur-2019 » |                                            |                                  |  |  |  |  |  |  |
|-------------------------------------------|--------------------------------------------|----------------------------------|--|--|--|--|--|--|
| Fin de l'Assistant Déplacement            |                                            |                                  |  |  |  |  |  |  |
| Avant de commencer                        | Vous allez effectuer l'opération suivante. |                                  |  |  |  |  |  |  |
| Choisir le type de<br>déplacement         | Description :                              |                                  |  |  |  |  |  |  |
| Choisir les options de                    | Ordinateur virtuel :                       | serveur-2019                     |  |  |  |  |  |  |
| Ordinates sisted                          | Type de déplacement :                      | Stockage de l'ordinateur virtuel |  |  |  |  |  |  |
| Ordinateur virtuel                        | Élément à déplacer :                       | Nouvel emplacement               |  |  |  |  |  |  |
| Résumé                                    | Disque dur virtuel attaché Contrôleur SCSI | D:\vm\Virtual Hard Disks         |  |  |  |  |  |  |
|                                           | Configuration actuelle                     | D:\vm\                           |  |  |  |  |  |  |
|                                           | Points de contrôle                         | D:\vm\                           |  |  |  |  |  |  |
|                                           | Pagination intelligente                    | D: \vm\                          |  |  |  |  |  |  |
|                                           |                                            |                                  |  |  |  |  |  |  |

#### Cela va prendre du temps,

| Ordinateurs virtue | els       |               |                  |                  |                                           |     |
|--------------------|-----------|---------------|------------------|------------------|-------------------------------------------|-----|
| Nom                | État      | Utilisation d | Mémoire affectée | Temps d'activité | Statut                                    | Ve  |
| serveur-2019       | Exécution | 0 %           | 1024 Mo          | 00:59:12         | Déplacement du stockage (17 %) - Synchron | 9.0 |
|                    |           |               |                  |                  |                                           |     |

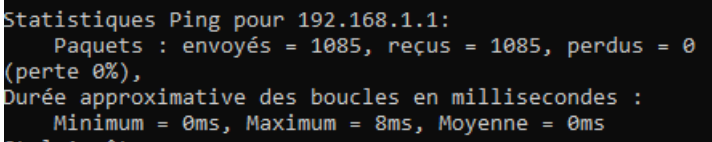

mais la Vm s'execute normallement

La structure des dossiers devient vide sur **E:\vm**, alors que dans **D:\Vm** on se retrouvera avec une configuration de stockage comme celle par défaut

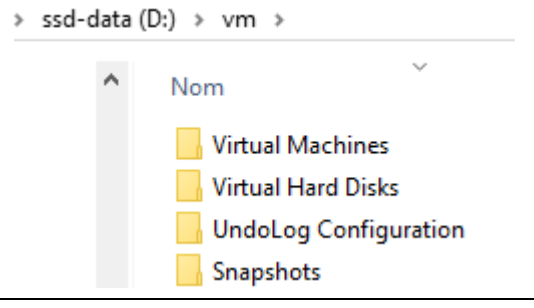

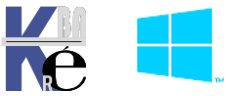

https://www.cabare.net - Michel Cabaré - **N.B** : Si on souhaite avoir une configuration préconisée, avec un dossier spécifique à chaque VM, alors il faudra indiquer au moment du lieu de destination, dans l'assistant, un nom de dossier (correspondant à ce que 'on souhaite)

Par exemple d:\vm\serveur-2019

| 🖶 Assistant Déplacement de                              | « serveur-2019 »                                                                          | ×    |
|---------------------------------------------------------|-------------------------------------------------------------------------------------------|------|
| Choisir un n                                            | ouvel emplacement pour ordinateur virtuel                                                 |      |
| Avant de commencer<br>Choisir le type de<br>dénlacement | Spécifiez un emplacement pour les éléments de l'ordinateur virtuel.<br>Nouvel emplacement |      |
| Choisir les options de<br>déplacement                   | Dossier : D:\vm\serveur-2019\ Parcou                                                      | ırir |
| Ordinateur virtuel                                      | Espace disponible : 240,41.00                                                             |      |

Pour obtenir globalement dans le dossier homonyme serveur-2019

Le disque vhdx dans le dossier Virtual Hard Disks

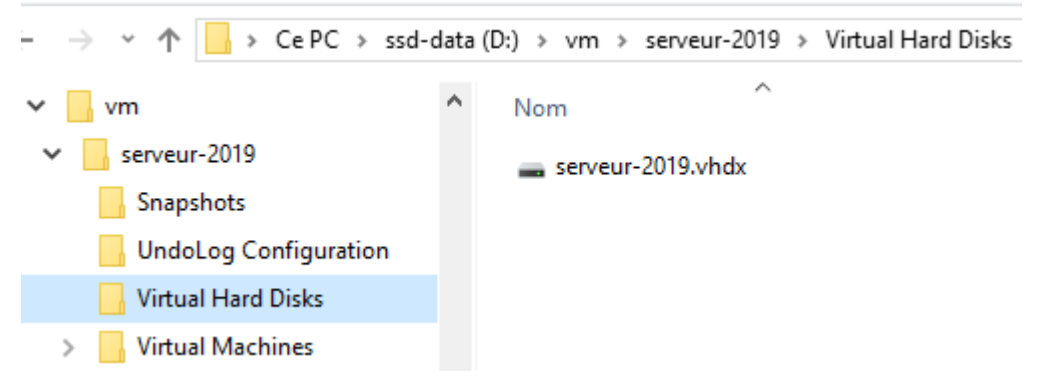

Et les fichiers de la VM dans le dossier Virtual Machines

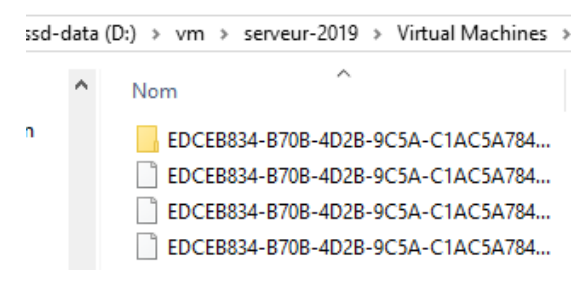

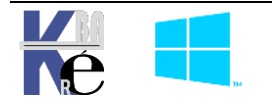

## **EXPORT-IMPORT - SAUVEGARDE VM**

#### Export de VM:

Sur un Hôte **Hyper-V depuis 2012r2** on peut dupliquer une VM directement via un clic droit / **Exporter** ... Alors qu'une VM 2008R2 devait être arrêtée ou enregistrée. La VM depuis 2012 peut être exportée donc <u>sans être arrêtée</u> ! (Elle peut être aussi enregistrée.)

**N.B**: si la machine utilise de la mémoire dynamique, il faut désactiver cette option ou s'assurer que le Hyper-V de destination soit bien configuré de la même manière...

| Ordinateurs virt | tuels                                            |           |
|------------------|--------------------------------------------------|-----------|
| Nom              |                                                  | État ^    |
| serveur-2019     | Se connecter                                     | Evécution |
|                  | Paramétres<br>Éteindre<br>Arrêter<br>Enregistrer |           |
|                  | Suspendre<br>Réinitialiser                       |           |
|                  | Point de contrôle<br>Rétablir                    |           |
| <                | Exporter                                         |           |
| Points de co     | Renommer                                         |           |

N.B: Attention à la version de la VM et à l'hôte sur lequel on la porte

Il faut choisir un dossier de destination, si on a un réseau lent, on choisira de préférence un stockage <u>local (puis on copiera le tout à travers sur le réseau dans un 2° temps)</u>

| Di Exporter l'ordinateur virtuel                   |                  |  |  |  |
|----------------------------------------------------|------------------|--|--|--|
| Spécifiez où vous voulez enregistrer les fichiers. |                  |  |  |  |
| Emplacement : E:\export\                           | Parcourir        |  |  |  |
|                                                    | Exporter Annuler |  |  |  |

On peut suivre la progression sur la console Hyper-V de la machine

| Ordinateurs virtuels |           |               |                  |                  |                             |  |
|----------------------|-----------|---------------|------------------|------------------|-----------------------------|--|
| Nom                  | État ^    | Utilisation d | Mémoire affectée | Temps d'activité | Statut                      |  |
| 🗧 serveur-2019       | Exécution | 0 %           | 1024 Mo          | 02:18:32         | Exportation en cours (37 %) |  |

Dans le dossier de destination, (d'exportation) cela va créer une arborescence propre

N.B: Lorsque l'exportation se termine, rien n'a changé sur la machine d'origine

**N.B:** Lors de 'export, tous les snapshoot sont exportés en l'état

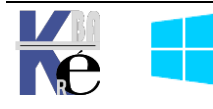

puis

#### **Export de Snaptshot:**

Sur un Hôte **Hyper-V 2016** ou **2012r2** on peut dupliquer une VM directement via un clic droit / **exporter** ...

| Points de contrôle            |               |  |  |
|-------------------------------|---------------|--|--|
| 🖃 📲 serveur-2019 - (26/01/202 | 1 - 11:05:19) |  |  |
| Maintenant                    | Paramètres    |  |  |
|                               | Appliquer     |  |  |
|                               | Exporter      |  |  |
|                               | Renommer      |  |  |

On exporte, un snapshoot, et en cours de fonctionnement, bien sûr

| Ordinateurs virtuels |           |               |                  |                  |                            |  |
|----------------------|-----------|---------------|------------------|------------------|----------------------------|--|
| Nom                  | État      | Utilisation d | Mémoire affectée | Temps d'activité | Statut                     |  |
| 🗧 serveur-2019       | Désactivé |               |                  |                  |                            |  |
| serveur-2019         | Exécution | 0 %           | 1024 Mo          | 02:03:47         | Exportation en cours (7 %) |  |
|                      |           |               |                  |                  |                            |  |

Lorsqu'on l'importera, il donnera l'horodatage du snapshoot

| Importer un ordinateur virtue        | el                                             | ×                   |  |  |  |
|--------------------------------------|------------------------------------------------|---------------------|--|--|--|
| Sélectionner l'ordinateur virtuel    |                                                |                     |  |  |  |
| Avant de commencer                   | Sélectionner l'ordinateur virtuel à importer : |                     |  |  |  |
| Localiser le dossier                 | Nom                                            | Date de création    |  |  |  |
| Sélectionner l'ordinateur<br>virtuel | serveur-2019 - (26/01/2021 - 11:05:19)         | 26/01/2021 11:05:24 |  |  |  |
| Choisir le type d'importation        |                                                |                     |  |  |  |
| Résumé                               |                                                |                     |  |  |  |

#### Import de VM GUID de VM :

Les VM sur l'hôte ont un identifiant unique GUID qui ne peut être dupliqué. Tout comme un OS Windows à un SID unique. Lorsque on importe / exporte une VM la gestion de cet identifiant doit être clairement faite.

Sur un Hôte Hyper- on peut importer une VM via le menu importer un ordinateur virtuel...

il n'est plus nécessaire que la VM ai été exportée au préalable... il suffit de disposer de tous les fichiers constitutifs de la vm, (à savoir le fichier de disque **vhdx** ou **vhd** et les fichiers de configuration)

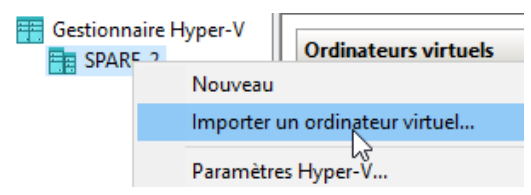

Un assistant se déclenche

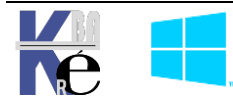

On spécifie l'emplacement ou se trouve les fichiers qui constituent notre Vm

| Importer un ordinateur v                          | irtuel                                                          |
|---------------------------------------------------|-----------------------------------------------------------------|
| 📧 Localiser le                                    | dossier                                                         |
| Avant de commencer                                | Spécifiez le dossier contenant l'ordinateur virtuel à importer. |
| Localiser le dossier<br>Sélectionner l'ordinateur | Dossier : E:\export\serveur-2019\ T Parcourir                   |

l'assistant est capable d'indiquer clairement de quel ordinateur on parle... par exemple

| Importer un ordinateur virtu | el                                             | ×                   |
|------------------------------|------------------------------------------------|---------------------|
| Sélectionner l'              | ordinateur virtuel                             |                     |
| Avant de commencer           | Sélectionner l'ordinateur virtuel à importer : |                     |
| Localiser le dossier         | Nom                                            | Date de création    |
| virtuel                      | serveur-2019                                   | 26/01/2021 08:59:49 |

Ensuite il faut choisir le type d'importation

| Importer un ordinateur virt          | uel >                                                                   | < |
|--------------------------------------|-------------------------------------------------------------------------|---|
| 🗷 Choisir le typ                     | e d'importation                                                         |   |
| Avant de commencer                   | Choisir le type d'importation à effectuer :                             |   |
| Localiser le dossier                 | Inscrire l'ordinateur virtuel sur place (utiliser l'ID unique existant) |   |
| Sélectionner l'ordinateur<br>virtuel | O Restaurer l'ordinateur virtuel (utiliser l'ID unique existant)        |   |
| Choisir le type d'importation        | Copier l'ordinateur virtuel (créer un ID unique)                        |   |

#### • Inscrire l'ordinateur sur place (Id unique existant)

La Vm que l'on importe <u>est déjà dans son dossier de destination</u>. On **veut garder le GUID de la VM d'origine**, par conséquent si celle-ci se trouve déjà/encore sur le serveur Hyper-V présent, <u>il faudra la supprimer</u> avant que notre importation ne puisse fonctionner.

N.B: On ne touche plus aux fichiers de la VM , on ne peut plus la ré-importer.

• Restaurer l'ordinateur virtuel (Id unique existant)

La Vm que l'on importe <u>sera copiée</u> dans un dossier de destination que l'on va choisir. On **veut garder le GUID de la VM d'origine**, par conséquent si celle-ci se trouve déjà/encore sur un serveur Hyper-V présent, <u>il faudra la supprimer</u> avant que notre importation ne puisse fonctionner.

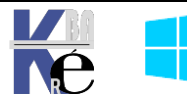

**N.B**: Les fichiers de notre copie sont non modifiés, et restent utilisables pour une importation ultérieure

• Copier l'ordinateur virtuel (créer un id unique)

La Vm que l'on importe <u>sera copiée</u> dans un dossier de destination que l'on va choisir. Mais on ne **veut pas garder le GUID de la VM d'origine** (si celle-ci se trouve encore sur le serveur Hyper-V, <u>il n'y a pas besoin de la supprimer</u> avant que notre importation ne fonctionne.)

**N.B:** Les fichiers de notre copie sont non modifiés, et restent utilisables pour une importation ultérieure

**N.B:** on pourrait donc re-importer plusieurs fois notre vm sur le même serveur Hyper-V !

Dans le cas d'un transfert de VM (sur un autre Hyper-V ou si c'est la récupération d'une sauvegarde), si l'on a copié tous les fichiers au bon endroit, le plus simple c'est donc **inscrire l'ordinateur sur place**...

Si on demande **Restaurer l'ordinateur virtuel** ou **Copier l'ordinateur virtuel** cela sera plus long car les fichiers d'origine ne sont pas touchés, et une copie est effectuée. L'assistant va donc nous proposer de choisir l'emplacement de stockage pour notre nouvelle vm

Il peut être ici judicieux de nommer soigneusement les dossiers

Hyper-V Virtualisation Microsoft

- SYS 30 - Copie déplacement VM. - ver 3.00 -

| Importer un ordinateur virt                                                                                         | uel                                                                                                    | ×                              |
|----------------------------------------------------------------------------------------------------|----------------------------------------------------------------------------------------------------|--------------------------------|
| Choisir les de                                                                                                    | ossiers pour les fichiers de l'ordinateur virtuel                                                                                                    |                                |
| Avant de commencer<br>Localiser le dossier<br>Sélectionner l'ordinateur<br>virtuel<br>Choisir le type d'importation | Vous pouvez spécifier des dossiers nouveaux ou existants pour stocker les fichiers de l'a<br>virtuel. Sinon, l'Assistant importe les fichiers vers les dossiers Hyper-V par défaut de cet<br>vers les dossiers spécifiés dans la configuration de l'ordinateur virtuel.<br>Stocker l'ordinateur virtuel dans un autre emplacement<br>Dossier de configuration de l'ordinateur virtuel : | ordinateur<br>: ordinateur, ou |
| Choisir une destination                                                                                             | C:\vm\                                                                                                    | Parcourir                      |
| Choisir des dossiers de<br>stockage                                                                                 | Magasin de points de contrôle :                                                                                                    |                                |
| Résumé                                                                                                    | C:\vm\                                                                                                    | Parcourir                      |
|                                                                                                    | Dossier de pagination intelligente :                                                                                                    |                                |
|                                                                                                    | C: \vm \                                                                                                    | Parcourir                      |

Et aussi pour le disque dur

| Importer un ordinateur virtu                                            | Jel                                                                                                    | ×         |
|-------------------------------------------------------------------------|----------------------------------------------------------------------------------------------------|-----------|
| Choisir les do                                                          | ssiers pour stocker des disques durs virtuels                                                                     |           |
| Avant de commencer<br>Localiser le dossier<br>Sélectionner l'ordinateur | Où voulez-vous stocker les disques durs virtuels importés pour cet ordinateur virtuel ?<br>Emplacement : C:\vm\ \ | Parcourir |

https://www.cabare.net

- Michel Cabaré -

Page 15/26

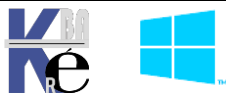

#### Import sans Export préalable - 2019 :

**Depuis 2019**, il est possible maintenant **d'importer** une **VM** qui n'a pas été <u>préalablement</u> <u>exportée</u>, mais en fait dont on aurait simplement copié la totalité des fichiers (quelle que soit la technique utilisée pour cette copie)

| Importer un ordinateur virt | uel                                                             | × |
|-----------------------------|-----------------------------------------------------------------|---|
| Localiser le d              | ossier                                                          |   |
| Avant de commencer          | Spécifiez le dossier contenant l'ordinateur virtuel à importer. |   |
| Localiser le dossier        | Dossier : C:\copie de serveur-2019\ Parcourir                   |   |
| Sélectionner l'ordinateur   |                                                                 |   |

#### 2019 trouve la VM

| Sélectionner         | l'ordinateur virtuel                           |                     |
|----------------------|------------------------------------------------|---------------------|
| Avant de commencer   | Sélectionner l'ordinateur virtuel à importer : |                     |
| Localiser le dossier | Nom                                            | Date de création    |
| virtuel              | serveur-2019                                   | 26/01/2021 08:59:49 |

Bien sur il faut dire de quelle manière on l'importe

| Choisir le type d'importation                                           |                                                                                                    |  |  |
|-------------------------------------------------------------------------|----------------------------------------------------------------------------------------------------|--|--|
| Avant de commencer<br>Localiser le dossier<br>Sélectionner l'ordinateur | Choisir le type d'importation à effectuer :<br>O Inscrire l'ordinateur virtuel sur place (utiliser l'ID unique existant) |  |  |
| virtuel<br>Choisir le type d'importation                                | Restaurer l'ordinateur virtuel (utiliser l'ID unique existant)     Ordinateur virtuel (créer un ID unique)               |  |  |

#### Et on lui change l'emplacement

| Choisir les dossiers pour les fichiers de l'ordinateur virtuel                                                      |                                                                                                    |                                |
|----------------------------------------------------------------------------------------------------|----------------------------------------------------------------------------------------------------|--------------------------------|
| Avant de commencer<br>Localiser le dossier<br>Sélectionner l'ordinateur<br>virtuel<br>Choisir le type d'importation | Vous pouvez spécifier des dossiers nouveaux ou existants pour stocker les fichiers de l'<br>virtuel. Sinon, l'Assistant importe les fichiers vers les dossiers Hyper-V par défaut de ce<br>vers les dossiers spécifiés dans la configuration de l'ordinateur virtuel.<br>Stocker l'ordinateur virtuel dans un autre emplacement<br>Dossier de configuration de l'ordinateur virtuel : | ordinateur<br>t ordinateur, ou |
| Choisir une destination                                                                                             | C:\vm\serveur-2019i                                                                                                    | Parcourir                      |
| Choisir des dossiers de<br>stockage<br>Résumé                                                                       | Magasin de points de contrôle :<br>C: \vm\serveur-2019i<br>Dossier de pagination intelligente :<br>C: \vm\serveur-2019i                                                                                                    | Parcourir                      |

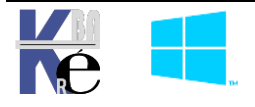

Hyper-V Virtualisation Microsoft - SYS 30 - Copie déplacement VM. - ver 3.00 - https ://www.cabare.net - Michel Cabaré - Et si on veut être cohérent avec notre méthodologie de stockage

| Choisir les dossiers pour stocker des disques durs virtuels                                                                                                    |                                                                                                    |  |
|----------------------------------------------------------------------------------------------------|----------------------------------------------------------------------------------------------------|--|
| Avant de commencer<br>Localiser le dossier<br>Sélectionner l'ordinateur<br>virtuel<br>Choisir le type d'importation<br>Choisir une destination<br>Choisir des dossiers de<br>stockage | Où voulez-vous stocker les disques durs virtuels importés pour cet ordinateur virtuel ?  Emplacement : C:\vm\serveur-2019i\Virtual Hard Disks Parcourir |  |

#### On confirme

| Fin de l'Assis                             | tant Importation                                                                                       |                                                                                      |
|--------------------------------------------|----------------------------------------------------------------------------------------------------|--------------------------------------------------------------------------------------|
| Avant de commencer<br>Localiser le dossier | Vous allez effectuer l'opération suivante.<br>Description :                                            |                                                                                      |
| Sélectionner l'ordinateur<br>virtuel       | Ordinateur virtuel :                                                                                   | serveur-2019                                                                         |
| Choisir le type d'importation              | Type d'importation :                                                                                   | C: (copie de serveur-2019 (virtual Machines (EDCEB)<br>Copier (générer un nouvel ID) |
| Choisir des dossiers de<br>stockage        | Dossier de configuration de l'ordinateur virtuel :<br>Dossier de points de contrôle :                  | C: \vm\serveur-2019i<br>C: \vm\serveur-2019i                                         |
| Résumé                                     | Magasin de fichiers de pagination intelligente :<br>Dossier de destination des disques durs virtuels : | C: \vm \serveur-2019i<br>C: \vm \serveur-2019i\Virtual Hard Disks                    |
|                                            | Copie du fichie S sur 1 (serveur-2019.)                                                                | /hdx)                                                                                |

#### On obtient notre Vm

| Ordinateurs virtue | els       |             |
|--------------------|-----------|-------------|
| Nom                | État ^    | Utilisation |
| serveur-2019       | Désactivé |             |

#### Stocké comme on le souhaite

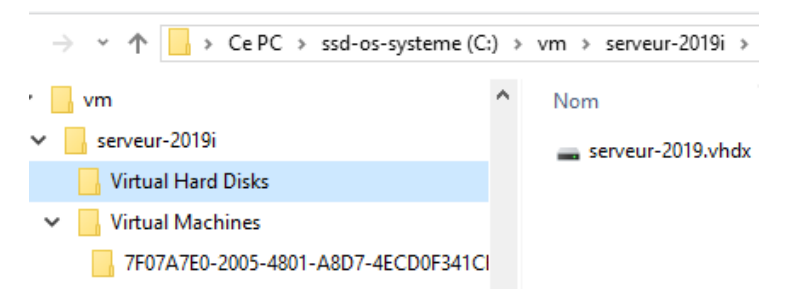

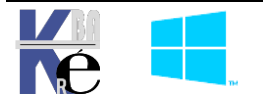

#### Import sur 1 autre Hôte Hyper-V:

Rien de changé par rapport aux autres chapitres import, si ce n'est que forcément il doit y avoir copie du dossier précédemment exporté à travers le réseau, ou un périphérique amovible...

N.B : Il faut faire attention notamment au nom du réseau virtuel, s'il est différent entre les deux Hôtes, la VM ne pourra pas démarrer automatiquement, car elle ne pourra « trouver » son réseau

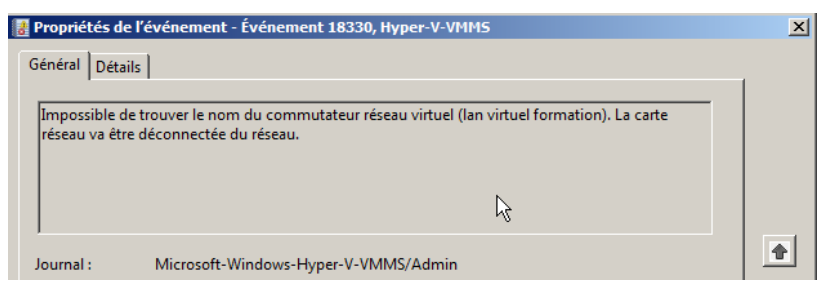

Cela se solutionne assez simplement en rattachant la VM au nouveau réseau virtuel...

## **Solution tierce Altaro VmBackup :** Other Products -VM Backup -Blogs -Virtual Backup trusted by 30,000 SMBs A QUICK DEMO OF VMBACK Hyper-V Hassle-free, affordable VM backup software, backed by outstanding support. 0:05 0.45 DOWNLOAD WATCH DEMO 30-DAY TRIAL OR FREE No registration required. 30-day trial, free for 2 VMs forever. Permet de backuper les VM sans les arrêter...quelles que soient la verson de l'OS hébergé.

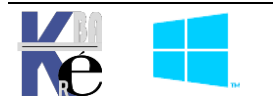

## **MIGRATION DYNAMIQUE DE VM**

## Live – Quick Migration (dynamique) :

Il s'agit donc de stocker ailleurs (hôte hyper-v, dossier, disque) une vm existante, cela peut se faire en Hyper-V depuis la version 2012R2 sur une Vm en cours de fonctionnement.

C'est ce que l'on peut appeler une **Live migration** de VM entre 2 serveurs, sans utilisation de stockage partagé...(Cluster et CSV donc avec déplacement du stockage entre serveurs Hyper-V, on parle alors de « **Share Nothing Live Migration** »

**N.B**: Avant sous 2008R2 il fallait absolument monter une solution de cluster, pour faire migrer une VM d'un nœud sur un autre

Il faut faire attention au paramétrage des l'Hôtes de destination et d'arrivée.

- Activation de la fonction Migration Dynamique
- Si authentification Kerberos, conseillé de faire une délegation contrainte
- Si besoin isoler le traffic sur un VLAN ou un Réseau physique séparé
- Processeurs compatibles (sinon cocher la case compatibilité dans les VM)
- Même Active Directory
- Utilisation de disques VHDX ou VHD (et donc pas de disques Pass-thru)
- il faut aussi que le nom du réseau virtuel soit identique

## Protocole Réseau à Utiliser :

Essentiellement on doit choisir entre TCP/IP (avec ou sans Compression) et SMB (V3.0)

## • TCP-lp

La mémoire de l'ordinateur virtuel est copiée sur le serveur de destination via une connexion TCP/IP. Le contenu de la mémoire de l'ordinateur virtuel migré peut être est compressé avant d'être copié sur le serveur de destination via une connexion TCP/IP. Divise par 2 le temps de migration (Option avec Windows Server 2012 r2)

## • SMB V3.1

L'utilisation du protocole réseau SMB 3.1 permet d'augmenter encore les performances. La mémoire est copiée via « SMB Direct » lorsque les cartes réseaux utilisées supportent RDMA. Le support de SMB « Multichannel » détecte et utilise automatiquement de multiples connections lorsque cela est possible.

**N.B** : Un partage SMB v 3,1 peut être utilisé comme stockage partagé ! (Migration encore plus rapide car sans déplacement du stockage)

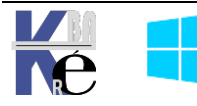

### • CredSSP (Workgroup)

### CredSSP (Credential Security Support Provider)

Requiert de <u>se connecter au serveur source physique qui heberge la VM</u> pour effectuer la migration

Moins sécurisé que Kerberos

## • Kerberos (Domaine)

Plus Sécurisée

Si on n'utilise pas l'option de la **Délégation Contrainte**, on doit <u>se connecter au serveur</u> <u>source physique qui heberge la **VM**</u> pour effectuer la migration

Si on utilise l'option de la **Délégation Contrainte**, on n'est plus obligé de de connecter ur le serveur physique qui heberge la **VM**. Cela peut etre depuis n'importe quel machine ayant les Outils **RSAT Hyper-V** (et ayant ét englobés dans la **Délégation contrainte**, bien sûr !)

#### **Best Practices :**

Protocole réseau avec compression (activée par défaut 2012 r2) pour une optimisation du temps de migration jusqu'à x2 (aucun matériel requis)

- Réseau <= 10 Gbps : Utiliser la compréssion
- Réseau > 10 Gbps : Utiliser SMB Direct

Pas plus de deux ordinateurs migrés simultanément en 10 Gbps

Utiliser Kerberos (délégation de contrainte Kerberos)

#### Activation de la Migration dynamique – live migration – depuis 2012 :

Pour cette fonctionnalité, il faut donc paramétrer les deux serveurs pour la migration dynamique. On va d'abord effectuer la méthode la plus simple, et sans isolation du traffic réseau

Donc sur chaque hôte Hyper-V,

on demande dans les paramètres Hyper-V / Migration dynamique

A faire sur chaque Hôte (ici dans l'exemple SPARE-2)

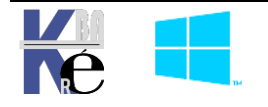

| Serveur                                                                     | 見 Migrations dynamiques                                               |
|-----------------------------------------------------------------------------|-----------------------------------------------------------------------|
| Disques durs virtuels<br>C:\vm                                              | Activer les migrations dynamiques entrantes et sortantes              |
| Ordinateurs virtuels<br>C:\vm                                               | Migrations dynamiques simultanées                                     |
| Fractionnement NUMA<br>Autoriser le fractionnement NUMA                     | Spécifiez le nombre de migrations dynamiques simultanées autorisées.  |
| <ul> <li>Migrations dynamiques</li> <li>2 migrations simultanées</li> </ul> | Migrations dynamiques simultanees : 2                                 |
| Fonctionnalités avancées                                                    | Migrations dynamiques entrantes                                       |
| Migrations du stockage<br>2 migrations simultanées                          | Utiliser n'importe quel réseau disponible pour la migration dynamique |
| Stratégie de mode de session étendu                                         | O Utiliser ces adresses IP pour la migration dynamique :              |

### Authentification CredSSP (pas de domaine):

#### dans les paramètres Hyper-V / Migration dynamique / Fonctionnalités avancées

utilisant CredSSP (choix par défaut plus simple pour l'instant)

| Serveur                                                                                                    | Fonctionnalités avancées                                                                                                    |
|----------------------------------------------------------------------------------------------------|----------------------------------------------------------------------------------------------------|
| <ul> <li>Disques durs virtuels         <ul> <li>C:\vm</li> <li>Ordinateurs virtuels</li> <li>C:\vm</li> </ul> </li> <li>Fractionnement NUMA         <ul> <li>Autoriser le fractionnement NUMA</li> <li>Migrations dynamiques</li> <li>2 migrations simultanées</li> </ul> </li> </ul>                                                                                                    | <ul> <li>Protocole d'authentification</li> <li>Sélectionnez le mode d'authentification des migrations dynamiques.</li> <li>Utiliser CredSSP (Credential Security Support Provider)</li> <li>Vous devez vous connecter au serveur pour effectuer une migration dynamique.</li> <li>Utiliser Kerberos</li> </ul>                                                                                                    |
| Fonctionnalités avancées                                                                                                    | Cette opération est plus sécurisée, mais nécessite une délégation contrainte<br>pour la migration dynamique.                                                                                                    |
| <ul> <li>Stratégie de mode de session étendu<br/>Aucun mode de session étendu</li> <li>Configuration de la réplication<br/>Non activé comme serveur de répli</li> <li>Utilisateur</li> <li>Clavier<br/>Utiliser sur l'ordinateur virtuel</li> <li>Touche de relâchement de la souris<br/>Ctrl+Alt+Gauche</li> <li>Mode de session étendu<br/>Ne pas utiliser</li> <li>Réinitialiser les cases à cocher<br/>Réinitialiser les cases à cocher</li> </ul> | <ul> <li>Options de performances</li> <li>Sélectionnez les options de configuration des performances.</li> <li>         TCP/IP         La mémoire de l'ordinateur virtuel en cours de migration est copiée sur le réseau vers le serveur de destination via une connexion TCP/IP.     </li> <li>Compression         La mémoire de l'ordinateur virtuel en cours de migration est compressée, puis copiée sur le réseau vers le serveur de destination via une connexion TCP/IP.     </li> <li>Compression         La mémoire de l'ordinateur virtuel en cours de migration est compressée, puis copiée sur le réseau vers le serveur de destination via une connexion TCP/IP.     </li> <li>SMB         La mémoire de l'ordinateur virtuel en cours de migration est copiée sur le réseau vers le serveur de destination via une connexion SMB. SMB Direct est utilisé si les fonctionnalités d'accès direct à la mémoire à distance (RDMA) sont activées pour les cartes réseau du serveur source et du serveur de destination.     </li> <li>Yous devez vous déconnecter et vous reconnecter pour pouvoir utiliser le</li> </ul> |

N.B: penser à se déconnecter - reconnecter sur chaque serveur

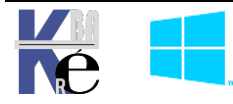

#### Dossier / emplacement disponible, VM en fonctionnement :

On vérifie que l'on a bien de la palce et un dossier disponible sur la machine de destination,

On prépare pour vérification la VM qui va être déplacée

Ping 192.168.1.1 -t

et execution de **timedate.cpl** sur la machine à déplacer

(par exemple)

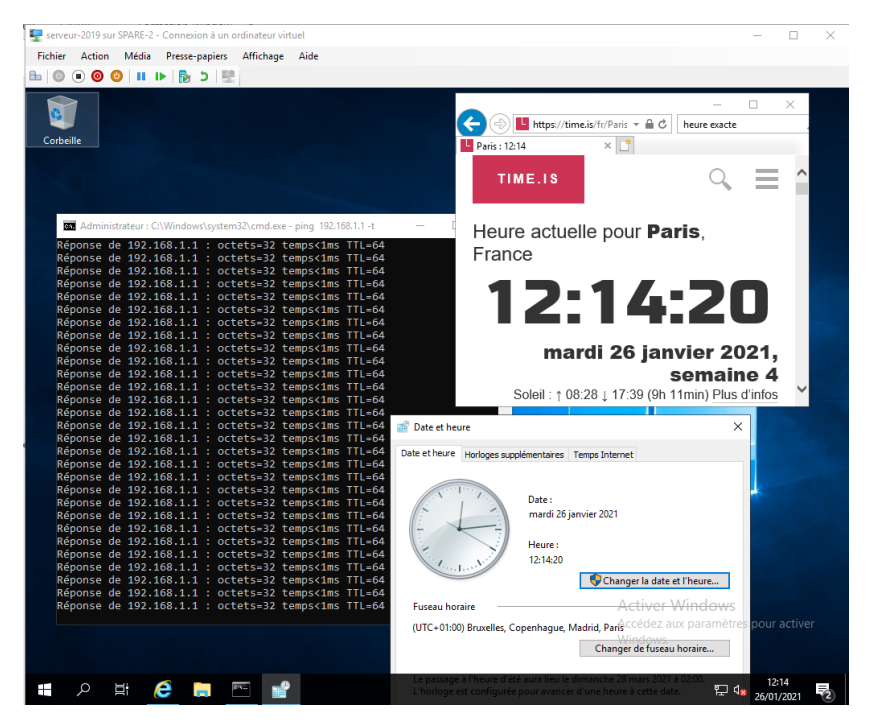

#### Migration (Déplacement) de la VM:

soit une Vm placée sur un serveur SPARE

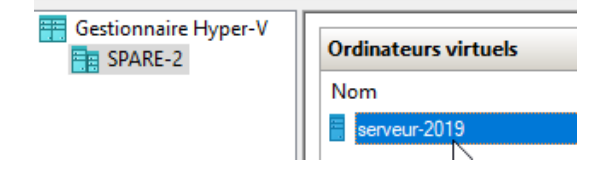

On souhaite la basculer - transferer sur un serveur SPAREX:

**N.B** : Avec une **authentification Credssp**, il faut absolument se placer sur la machine physique qui hébèrge la **VM**, (et bien s'être -re-authentifié)

On se place donc sur l'hyperviseur ou se trouve la VM à déplacer,

demander clic droit / déplacer... On demande Déplacer l'ordinateur virtuel

| Nom          | État                    | Utilisation d                             | Mémoire affectée               | Temps d'activité | Statut |
|--------------|-------------------------|-------------------------------------------|--------------------------------|------------------|--------|
| serveur-2019 | Exécution               | 0 %                                       | 1024 Mo                        | 03:20:50         |        |
| Assis        | tant Déplacement de « s | serveur-2019 »                            |                                |                  |        |
|              | 🚩 Choisir le type       | de déplaceme                              | ent                            |                  |        |
| Avant de     | Choisir le type         | <b>de déplaceme</b><br>Quel type de dépla | ent<br>acement voulez-vous eff | fectuer ?        |        |

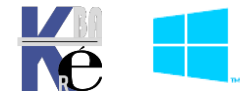

Puis on choisit l'hôte Hyper-V de destination

| Spécifier l'ordinateur de destination                   |                                                                                                |  |  |  |
|---------------------------------------------------------|------------------------------------------------------------------------------------------------|--|--|--|
| Avant de commencer<br>Choisir le type de<br>déplacement | Spécifiez le nom de l'ordinateur de destination.         Nom :       SPARE-3         Parcourir |  |  |  |
| Spécifier la destination                                |                                                                                                |  |  |  |
| Choisir les options de<br>déplacement                   |                                                                                                |  |  |  |

Puis on choisit de mettre tous les fichiers au même endroit (conseillé)

| Choisir les options de déplacement                                                  |                                                                                                    |  |  |
|-------------------------------------------------------------------------------------|----------------------------------------------------------------------------------------------------|--|--|
| Avant de commencer<br>Choisir le type de<br>déplacement<br>Spécifier la destination | Que voulez-vous faire avec les éléments de l'ordinateur virtuel ?<br>Déplacez les données de l'ordinateur virtuel vers un seul emplacement.<br>Cette option vous permet de spécifier un emplacement pour tous les éléments de l'ordinateur virtuel.                    |  |  |
| Choisir les options de<br>déplacement                                               | O Déplacez les données de l'ordinateur virtuel en sélectionnant l'emplacement où déplacer les éléments.                                                                                                    |  |  |
| Ordinateur virtuel<br>Résumé                                                        | <ul> <li>Déplacer l'ordinateur virtuel uniquement</li> <li>Cette option vous permet de déplacer l'ordinateur virtuel sans déplacer ses disques durs virtuels. Les disques durs virtuels de l'ordinateur virtuel doivent se trouver sur un stockage partagé.</li> </ul> |  |  |

## Et on choisit cet endroit

| Choisir un no                                                                       | uvel emplacement pour ordinateur virtuel                                                                                                    |  |
|-------------------------------------------------------------------------------------|----------------------------------------------------------------------------------------------------|--|
| Avant de commencer<br>Choisir le type de<br>déplacement<br>Spécifier la destination | Spécifiez un emplacement sur l'ordinateur de destination pour les éléments de l'ordinateur virtuel.         Emplacement de destination         Dossier :       C:\partage\         Parcourir |  |
| Choisir les options de<br>déplacement<br>Ordinateur virtuel<br>Résumé               | Emplacement source<br>Taille : 23,5 Go                                                                                                    |  |

## Et on confirme

| Fin de l'Assista                                        | nt Déplacement                                                                                                    |                                                                                           |
|---------------------------------------------------------|----------------------------------------------------------------------------------------------------|-------------------------------------------------------------------------------------------|
| Avant de commencer<br>Choisir le type de<br>déplacement | Vous allez effectuer l'opération suivante.<br>Description :                                                                                       |                                                                                           |
| Spécifier la destination                                | Ordinateur virtuel :                                                                                                    | serveur-2019                                                                              |
| Choisir les options de<br>déplacement                   | Type de déplacement :<br>Ordinateur de destination :                                                                                              | Ordinateur virtuel et stockage<br>SPARE-3                                                 |
| Ordinateur virtuel                                      | Élément à déplacer :                                                                                                    | Emplacement de destination                                                                |
| Résumé                                                  | Disque dur virtuel attaché Contrôleur SCSI<br>Configuration actuelle<br>Points de contrôle<br>Pagination intelligente<br>Méthode de déplacement : | C:\partage\Virtual Hard Disks<br>C:\partage\<br>C:\partage\<br>C:\partage\<br>Compression |

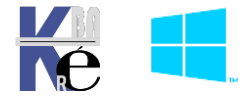

https ://www.cabare.net - Michel Cabaré - On peut visualiser dans la console que le déplacement est initié

|   | Ordinateurs virtuels |           |               |                  |                  |                                        | _ |
|---|----------------------|-----------|---------------|------------------|------------------|----------------------------------------|---|
| L | Nom                  | État      | Utilisation d | Mémoire affectée | Temps d'activité | Statut                                 | ١ |
| L | serveur-2019         | Exécution | 0 %           | 1024 Mo          | 03:37:05         | Déplacement de l'ordinateur virtuel et |   |
| L |                      |           |               |                  |                  |                                        |   |

On peut observer que la Vm continue à fonctionner, avec un peu delatence du à l'engorgement du réseaux, mais sans plus...

### Un CTRL+Attn confirme

| <pre>Statistiques Ping pour 192.168.1.1:<br/>Paquets : envoyés = 1862, reçus = 1862, perdus = 0 (perte 0%),<br/>Durée approximative des boucles en millisecondes :<br/>Minimum = 0ms, Maximum = 272ms, Moyenne = 5ms<br/>Ctrl+Arrêt</pre>                                                                                                    | _                   |   | × |
|----------------------------------------------------------------------------------------------------|---------------------|---|---|
| Fichier Action Média Presse-papiers Affichage Aide                                                                                                    |                     |   |   |
| B 0 0 0 II ▶ B 5 🖳                                                                                                    |                     |   |   |
| Corbeille<br>Mathinistrateur : C:\Windows\system32\cmd.exe - ping 192.168.1.1 -t - X                                                                                                    | exacte              | × |   |
| Réponse de 192.168.1.1 : octets=32 temps=61 ms TTL=64<br>Réponse de 192.168.1.1 : octets=32 temps=121 ms TTL=64<br>Réponse de 192.168.1.1 : octets=32 temps=127 ms TTL=64<br>Réponse de 192.168.1.1 : octets=32 temps=129 ms TTL=64<br>Réponse de 192.168.1.1 : octets=32 temps=126 ms TTL=64<br>Réponse de 192.168.1.1 : octets=32 temps=126 ms TTL=64<br>Réponse de 192.168.1.1 : octets=32 temps=126 ms TTL=64<br>Réponse de 192.168.1.1 : octets=32 temps=42 ms TTL=64<br>Réponse de 192.168.1.1 : octets=32 temps=46 ms TTL=64<br>Réponse de 192.168.1.1 : octets=32 temps=46 ms TTL=64                                                                                                    |                     |   |   |
| Réponse de 192.168.1.1 : octets=32 temps=45 ms TTL=64         Réponse de 192.168.1.1 : octets=32 temps=47 ms TTL=64         Réponse de 192.168.1.1 : octets=32 temps=46 ms TTL=64         Réponse de 192.168.1.1 : octets=32 temps=42 ms TTL=64         Réponse de 192.168.1.1 : octets=32 temps=137 ms TTL=64         Réponse de 192.168.1.1 : octets=32 temps=137 ms TTL=64         Réponse de 192.168.1.1 : octets=32 temps=128 ms TTL=64         Réponse de 192.168.1.1 : octets=32 temps=128 ms TTL=64         Réponse de 192.168.1.1 : octets=32 temps=128 ms TTL=64         Réponse de 192.168.1.1 : octets=32 temps=117 ms TTL=64         Réponse de 192.168.1.1 : octets=32 temps=117 ms TTL=64         Réponse de 192.168.1.1 : octets=32 temps=117 ms TTL=64         Réponse de 192.168.1.1 : octets=32 temps=117 ms TTL=64         Réponse de 192.168.1.1 : octets=32 temps=117 ms TTL=64         Réponse de 192.168.1.1 : octets=32 temps=117 ms TTL=64         Réponse de 192.168.1.1 : octets=32 temps=117 ms TTL=64         Réponse de 192.168.1.1 : octets=32 temps=117 ms TTL=64         Réponse de 192.168.1.1 : octets=32 temps=117 ms TTL=64         Réponse de 192.168.1.1 : octets=32 temps=117 ms TTL=64         Réponse de 192.168.1.1 : octets=32 temps=117 ms TTL=64         Réponse de 192.168.1.1 : octets=32 temps=117 ms TTL=64         Réponse de 192.168.1.1 : octets=32 temps=137 ms TTL=64         Réponse de 192.168.1.1 : octets=32 temps=137 ms TTL=64 | × 21,<br>4<br>infos | ~ |   |

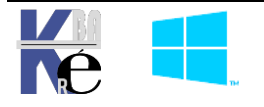

#### Authentification Kerberos option de Délégation Contrainte :

Pour cette fonctionnalité, il faut donc paramétrer les deux serveurs de la même façon.

Pour ne plus utiliser **CredSSP** mais **Kerberos** (et il faudra gérer la délégation contrainte) on demande dans les **paramètres Hyper-V / Migration dynamique / Fonctionnalités avancées / Utiliser Kerberos** 

#### Sur Chaque Hôte

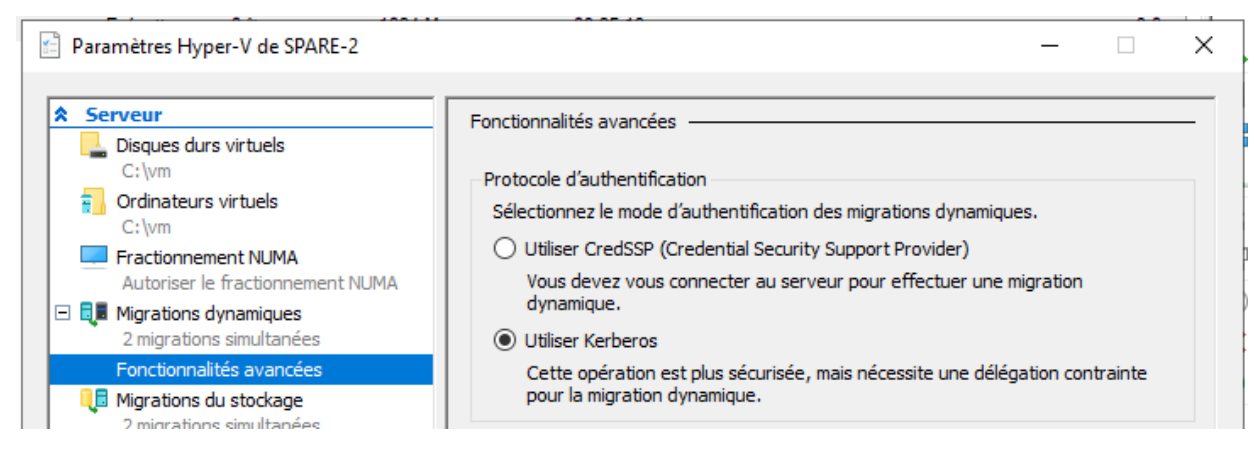

Ensuite II faut permettre au serveur **Hyper-V** de départ de faire de la **délégation contrainte** vers le serveur **Hyper-V** de destination. Et respectivement l'inverse...

Cela se passe dans l'AD ou <u>chaque serveur</u> Hyper-v doit être paramétré par rapport à la question de la Délégation. Pour cela il faut lancer la mmc Utilisateur et ordinateurs Active Directory puis sur chaque compte ordinateur.

Depuis un Hyper-V vers un autre Hyper-V

| Propriétés                                                | de : sp                                                                        | are-2                                                                                                    |                                                                                                    |                                                     |                                    |                                     |                                          | ?                     |          | ×    |
|-----------------------------------------------------------|--------------------------------------------------------------------------------|----------------------------------------------------------------------------------------------------|----------------------------------------------------------------------------------------------------|-----------------------------------------------------|------------------------------------|-------------------------------------|------------------------------------------|-----------------------|----------|------|
| Emplacen                                                  | nent                                                                           | Géré par                                                                                                    | Objet                                                                                                    | Sécur                                               | ité                                | Appel                               | entrant                                  | Éditeur d             | l'attrib | outs |
| Général                                                   | Systè                                                                          | me d'exploitati                                                                                                    | ion Mem                                                                                                  | bre de                                              | Déle                               | égation                             | Réplicat                                 | tion de mot           | de pa    | asse |
| La déléga<br>services d<br>Ne pa<br>Approi<br>N'app<br>Ut | ition es<br>d'agir à<br>s appro<br>uver ce<br>rouver<br>iliser ur<br>iliser to | t une opératio<br>la place d'un<br>puver cet ordin<br>et ordinateur po<br>cet ordinateur<br>niquement Ker<br>ut protocole d | n liée à la se<br>utilisateur.<br>Jateur pour l<br>our la délég<br>que pour la<br>beros<br>'authentifica | écurité de<br>a délégat<br>ation à to<br>délégation | e votre<br>tion<br>us les<br>on au | e réseau<br>s services<br>x service | qui permet<br>s (Kerberos<br>s spécifiés | t à des<br>s uniqueme | nt)      |      |
| Ce co                                                     | mpte p                                                                         | eut présenter                                                                                                    | des informa                                                                                              | tions d'id                                          | entific                            | ation dél                           | éguées à                                 | ces service           | es :     |      |
| Typ<br>cifs<br>Mice                                       | e de se                                                                        | virtual System                                                                                                    | Migration Se                                                                                             | ervice                                              | Utilis<br>SPAI<br>SPAI             | ateur ou (<br>RE-3<br>RE-3          | ordinat                                  | Port                  |          |      |
| <                                                         |                                                                                |                                                                                                    |                                                                                                    |                                                     |                                    |                                     |                                          | >                     |          |      |
| Af                                                        | fichage                                                                        | e développé                                                                                                    |                                                                                                    |                                                     |                                    | Ajouter.                            | S                                        | upprimer              |          |      |

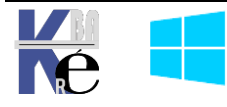

Et vice - versa

| Propriétés de : SPARE-3                                                                                                    |                                                              | ? ×                                                                   |
|----------------------------------------------------------------------------------------------------|--------------------------------------------------------------|-----------------------------------------------------------------------|
| Emplacement         Géré par         Objet         Sé           Général         Système d'exploitation         Membre de           La délégation est une opération liée à la sécurité<br>services d'agir à la place d'un utilisateur         Securité | curité Appel entra<br>Délégation Ré<br>de votre réseau qui p | Ant Éditeur d'attributs<br>éplication de mot de passe<br>permet à des |
| <ul> <li>Ne pas approuver cet ordinateur pour la délé</li> <li>Approuver cet ordinateur pour la délégation à</li> <li>N'approuver cet ordinateur que pour la délég</li> </ul>                                                                         | gation<br>1 tous les services (Ke<br>ation aux services spe  | rberos uniquement)<br>écifiés                                         |
| <ul> <li>Utiliser uniquement Kerberos</li> <li>Utiliser tout protocole d'authentification</li> <li>Ce compte peut présenter des informations of</li> </ul>                                                                                            | l'identification déléqué                                     |                                                                       |
| Type de service<br>cifs<br>Microsoft Virtual System Migration Service                                                                                                    | Utilisateur ou ordinat<br>SPARE-2.cabare-int<br>SPARE-2      | eur Port<br>ra.net                                                    |

N.B: les services à autoriser sont cifs et Microsoft Virtual System Micration Service

#### Choix d'un réseau Séparé :

Pour cette fonctionnalité, il faut donc choisir l'interface réseau à utiliser de chaque coté

Cela se fait via les paramètres Hyper-V / Migration dynamique / et on spécifie Utiliser les adresses IP pour les migrations dynamique

| Serveur  Signature Structure  Signature Structure Structure  Signature Structure Structure  Signature Structure Structure  Signature Structure Structure  Signature Structure Structure Structure  Signature Structure Str | Image: Migrations dynamiques         Image: Activer les migrations dynamiques entrantes et sortantes         Migrations dynamiques simultanées         Spécifiez le nombre de migrations dynamiques simultanées autorisées.         Migrations dynamiques simultanées :         2 |
|----------------------------------------------------------------------------------------------------|----------------------------------------------------------------------------------------------------|
| Migrations du stockage     2 migrations simultanées     Migrations du stockage     2 migrations simultanées     Stratégie de mode de session étendu     Aucun mode de session étendu     Aucun mode de session étendu     Configuration de la réplication     Non activé comme serveur de répli     Utilisateur     Clavier     exemple                                                                                                    | Migrations dynamiques entrantes<br>O Utiliser n'importe quel réseau disponible pour la migration dynamique<br>O Utiliser ces adresses IP pour la migration dynamique :<br>Ajouter<br>Modifier                                                                                     |

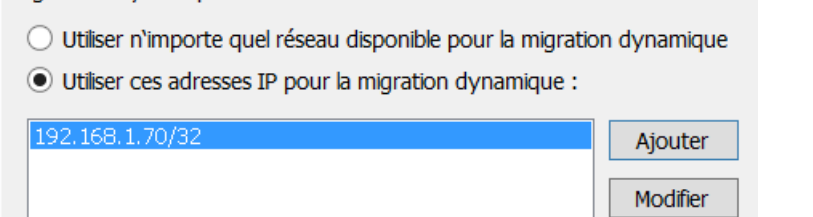

**N.B**: encore une fois il est bon de faire ce réglage respectivement des deux côtés de la migration, c'est-à-dire sur les 2 serveurs hôtes !

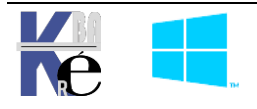

Avec

https ://www.cabare.net - Michel Cabaré -